# Vaucanson®

# **Comment postuler pour une Licence Vaucanson**

Pour postuler à une licence Vaucanson, vous devez suivre deux étapes principales : envoyer le dossier de candidature et choisir la licence Vaucanson dans APB. Suivez le guide !

# Etape A : Remplir et renvoyer le dossier de candidature

Dans un premier temps, vous devez remplir le dossier de candidature disponible sur notre site Internet : <u>www.vaucanson.fr</u> dans l'onglet « Pour être candidat ». N'oubliez pas d'ajouter :

- Lettre de motivation argumentée,
- Photocopie des bulletins ou relevés de notes des 3 dernières années,
- Photocopie d'une Pièce d'identité
- L'avis de votre professeur Principal.

Renvoyez votre dossier complet à l'adresse suivante :

#### École Vaucanson CFA Cnam IDF

#### 61, rue du Landy 93210 La Plaine-St-Denis

Date limite de dépôt de dossier : 02 Avril 2014

#### Etape B : Choisir Vaucanson parmi ses vœux APB

NB : si vous postulez en candidat libre, il vous suffit de nous envoyer votre dossier sans passer par APB

Aller sur votre espace ABP muni de vos identifiants et codes personnels que vous avez reçus lors de votre première connexion. Lorsque vous êtes devant votre compte APB , voici les différentes étapes à suivre :

#### 1. Cliquez sur « Ajouter une nouvelle formation »

| bjet) - pauline.al. × 🗽 Admission Post Bac x 🖉 Admission Postbac - Canc x 👔 www.admission-postbac / ×                                                                                                    |             |
|----------------------------------------------------------------------------------------------------|-------------|
| https://dossier.admission-postbac.fr/Postbac/candidatures                                                                                                    |             |
| itez-vous que Google Chrome enregistre votre mot de passe ? Enregistrer le mot de passe Jamais pour ce site                                                                                                    |             |
| Lo primi national do consinual<br>l'e                                                                                                    | nseignement |
| NOM Prénom Contact/Mes messages 👔 Information                                                                                                    | n 😡 Décon   |
|                                                                                                    |             |
| on Scolarte Voeux                                                                                                    |             |
| Candidatures                                                                                                    |             |
| Votre liste comporte 7 candidatures La liste de vos candidatures est affichée cl-dessous.<br>Si vous souhaitez consulter, compléter, modifier, valider, ou supprimer une candidature, veuillez cliquer sur la ligne correspondante. |             |
| Formation Type Info Etat Pour modifier, com valider, supprimer                                                                                                    | pléter,     |
| Lycée Clemenceau<br>Nantes (44) CPGE 🗸 Dossier papier à envoyer au plus tard le 02/04/2013 (si ce n'est pas déjà fait). Cliquer ici<br>Classe préparatoire scientifique : MPSI                                                      |             |
| Lycée Clemenceau Nantes (44) CPGE Obssier papier à envoyer au plus tard le 02/04/2013 (si ce n'est pas déjà fait). Classe préparatoire scientifique : PCSI                                                                          | )           |
| Lycée Francois René De<br>Chateaubriand<br>Rennes (35)<br>Classe préparatoire scientifique : MPSI<br>Classe préparatoire scientifique : MPSI                                                                                        | )           |

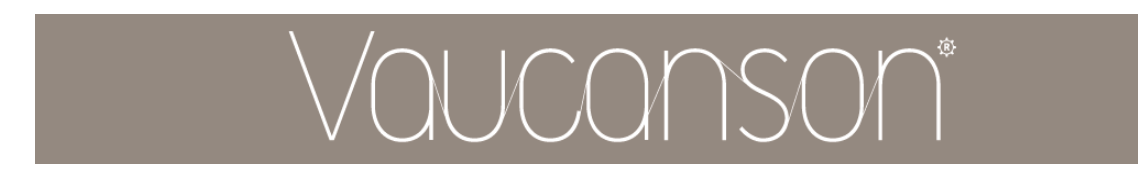

# 2. Sélectionnez les critères suivants

« Par type de formation » : Licence / « Par région » : Il de France / « Critères spécifiques » : en

# apprentissage

Lancer la recherche

| objet) - pauline.ale 🗙 👔 Admission Post Bac 🛛 🗙 🚺 Admission Postbac - | Rech X I www.admission-postbac.f X                                                                 |                                        |
|-----------------------------------------------------------------------|----------------------------------------------------------------------------------------------------|----------------------------------------|
| C 🔒 https://dossier.admission-postbac.fr/Postbac/voeux.recherche#     | esultats                                                                                           |                                        |
| MINISTÈRE DE L'ENSEIGNEMENT<br>SUPÉRIEUR ET DE LA RECHERCHE           |                                                                                                    | Admission Post                         |
| 1 M. ALAMICHEL Antoine                                                | Cont                                                                                               | act/Mes messages 🕦 Information 😡 Décoi |
| ition Scolarité Voeux                                                 |                                                                                                    |                                        |
| (                                                                     | Recherche de formations                                                                            | )                                      |
| Formation Par type de formation: Indifférent                          |                                                                                                    |                                        |
| Lieu                                                                  | Critères spécifiques (facultatifo)                                                                 |                                        |
| Par région: Indifférent                                               | Formations en apprentissage                                                                        |                                        |
| Par académie: Indifferent 💌                                           | <ul> <li>Formations pour sportir de haut nr</li> <li>Formations pour artiste de haut ni</li> </ul> | veau 🕜                                 |
| Par département: Indifférent 💌                                        |                                                                                                    |                                        |
| Par ville: Indifférent 💌                                              |                                                                                                    |                                        |
| Trier les résultats: Géographique 💌                                   |                                                                                                    |                                        |
|                                                                       | Retour Q Lancer la recherche                                                                       |                                        |

3. Choisissez la formation que vous souhaitez, Licence Management ou Licence Méthodes et Sciences Industrielles et cliquez sur « Sélectionner »

| https://dossier.admission-postbac.fr/Postbac         | c/voeux.recherche?ACTION=2#resultats                                                                             |                                                         |              |
|------------------------------------------------------|----------------------------------------------------------------------------------------------------|---------------------------------------------------------|--------------|
|                                                      |                                                                                                    |                                                         |              |
| Trier les résultats: Géographique 👻                  |                                                                                                    |                                                         |              |
|                                                      | Retour Q Nouvelle recherche                                                                                      | a                                                       |              |
|                                                      | 1                                                                                                    |                                                         |              |
|                                                      | 2 formation(s) trouvée(s)                                                                                        |                                                         |              |
| Ftablissement Domaine                                | Mention                                                                                                    | Ville Dénartement Académie                              |              |
|                                                      |                                                                                                    |                                                         | Détails      |
| CNAM PARIS (Public) L1 - Droit-économie-gestion      | Management - en apprentissage                                                                                    | Saint-Denis Seine-Saint-Denis Créteil                   | Soloctionnor |
|                                                      |                                                                                                    |                                                         | elecuoliner  |
| CNAM PARIS (Dublic) 1 - Sciences - technologies - sa | unté Sciences nour l'innénieur en méthodes et criences industrielles                                             | - en annantiseane Saint-Denis Seine-Saint-Denis Crétail | Détails      |
|                                                      |                                                                                                    |                                                         | selectionner |
|                                                      |                                                                                                    |                                                         |              |
|                                                      | 1                                                                                                    |                                                         |              |
|                                                      | 2 formation(s) trouvée(s)                                                                                        |                                                         |              |
|                                                      |                                                                                                    |                                                         |              |
|                                                      |                                                                                                    |                                                         |              |
|                                                      | a second and a second second second second second second second second second second second second second second |                                                         |              |

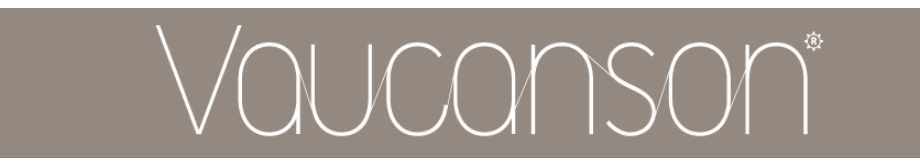

# 4. Cliquez sur « Enregistrer »

| objet) - pauline.ala 🗙 🗸 🚺 Ad | Imission Post Bac ×                | 🕻 🕽 Admission Postbac - Ajou 🗙             | Com Conservatoire national de $\times$ K www.admission-postbac.f $\times$     |                                             |
|-------------------------------|------------------------------------|--------------------------------------------|-------------------------------------------------------------------------------|---------------------------------------------|
| C 🔒 https://dossier.adm       | nission-postbac.fr/Postba          | ac/candidatures?ACTION=6                   | &g_ti_cod=14075&g_ta_cod=14075                                                |                                             |
| NOM Prénom                    | }                                  |                                            |                                                                               | 📼 Contact/Mes messages 🍿 Information 设 Décc |
| tion Scolarité                | Voeux                              |                                            |                                                                               |                                             |
| res Ordre des voeux           |                                    |                                            |                                                                               |                                             |
|                               |                                    | Aj                                         | jout d'une candidature                                                        |                                             |
| Etablissement                 | Commune                            | Formation                                  |                                                                               |                                             |
| CNAM PARIS                    | Saint-Denis (93)                   | L1 - Droit-éconor                          | mie-gestion / Management - en apprentissage                                   |                                             |
| Information                   |                                    |                                            |                                                                               |                                             |
| Epreuves                      | épreuves écrites et orales o       | u un entretien afin de sélectionner        | r ese condidate                                                               |                                             |
| Vous pouvez consultar le dét  | ail de cos óprouves sur cette      | u un entretien ann de selectionner         | ses canunats.                                                                 |                                             |
| Foreuves écrites              | an de ces epreuves sur <u>conc</u> | <u>. page</u> .                            |                                                                               |                                             |
| Les épreuves écrites          | auront lieu : mai 2013             |                                            |                                                                               |                                             |
| Une convocation vous          | sera envoyée par courrier po       | ostal <b>avril 2013</b> . Un email vous se | ra également envoyé.                                                          |                                             |
| Epreuves orales / Ent         | retien                             |                                            |                                                                               |                                             |
| Les épreuves orales           | ou l'entretien auront lieu : mai   | 2013                                       |                                                                               |                                             |
| Si vous êtes sélection        | nné pour ces épreuves ou cet       | entretien, une convocation vous s          | era envoyée par courrier postal <b>avril 2013</b> . Un email vous sera égalem | ent envoyé.                                 |
|                               |                                    |                                            | Retour Enregistrer                                                            |                                             |

**5. Vous revenez à votre compte. Vous pouvez ordonner vos vœux** et placer la formation Vaucanson choisie au niveau que vous souhaitez.

| bjet) - pauline.al: x 👔 Admission Post Bac x 👔 Admission Postbac - Can: x 👔 www.admission-postbac.( x                                                                                                    |         |
|----------------------------------------------------------------------------------------------------|---------|
| https://dossier.admission-postbac.fr/Postbac/candidatures                                                                                                    |         |
| itez-vous que Google Chrome enregistre votre mot de passe ? Enregistrer le mot de passe Jamais pour ce site                                                                                                    |         |
| Porsei - Tensei                                                                                                    | gnement |
| M. ALAMICHEL Antoine                                                                                                    | 🕽 Décon |
| on Scolarité Voeux                                                                                                    |         |
| Candidatures                                                                                                    |         |
| Votre liste comporte 7 candidatures La liste de vos candidatures est affichée ci-dessous.<br>Si vous souhaitez consulter, compléter, modifier, valider, ou supprimer une candidature, veuillez cliquer sur la ligne correspondante. |         |
| Ajouter une formation                                                                                                    |         |
| Formation Type Info Etat Pour modifier, complé<br>valider, supprimer                                                                                                    | ter,    |
| Lycée Clemenceau<br>Nantes (44) CPGE V Dossier papier à envoyer au plus tard le 02/04/2013 (si ce n'est pas déjà fait). Cliquer ici<br>Classe préparatoire scientifique : MPSI                                                      |         |
| Lycée Clemenceau Nantes (44) CPGE 🛆 Dossier papier à envoyer au plus tard le 02/04/2013 (si ce n'est pas déjà fait). Cliquer ici Classe préparatoire scientifique : PCSI                                                            |         |
| Lycée Francois René De<br>Chateaubriand<br>Rennes (35)<br>Classe préparatoire scientifique : MPSI<br>Chateaubriand                                                                                                    |         |
|                                                                                                    |         |

Bon courage pour vos démarches !